## 若 Endnote CWYW 工具未顯示於 Word 中,請依下列步驟操作

## 方法一、執行 Configure Endnote.exe,並依步驟操作。

到 C:\Program Files (x86)\EndNote X9 點選執行 3 Configure EndNote

點選 Configure Endnote components→ [Next>]→ Cite While You Write add-in for Microsoft Ofiice(勾選)→ [Next>]→ [Finish]

## 方法二、重新設定 Microsoft Word 增益集

- 1. 到 C:\Program Files (x86)\EndNote X9\Product-Support\CWYW
  - [1] Endnote X9 版路徑「C:\Program Files (x86)\EndNote X9\Product-Support\CWYW」
  - [2] Endnote X8 版路徑「C:\Program Files (x86)\EndNote X8\Product-Support\CWYW」
  - [3] Endnote X7 版路徑「C:\Program Files (x86)\EndNote X7\Product-Support\CWYW」
- 2. 將 CWYW\_X64.dat 複製到桌面
- 3. 重新命名為 CWYW\_X64.zip, 並按右鍵將 CWYW\_X64.zip 解壓縮

| G 1                                    |
|----------------------------------------|
| 組合管理 ▼ ■■ 使用影音先锋播放 ▼ 焼錄 新増資料夾          |
| ☆ 我的最愛 名稱 ^                            |
| 下載                                     |
| ■ 桌面 III Cwyw_x86.dat                  |
| 最近的位置 EndNote.oxt                      |
|                                        |
| □ 媒體植                                  |
|                                        |
| ② 2 ■ 桌面 →                             |
| 組合管理 ▼ ■ 使用影音先锋播放 ▼ 共用對象 ▼ 電子郵件 燒錄 新増] |
| ☆ 我的最愛                                 |
|                                        |
| 三 桌面                                   |
| 1993 最近的位置                             |
| [] 媒題櫃                                 |
|                                        |
|                                        |
|                                        |
| 組合管理 ▼ 🔚 開啟 ▼ 共用對象 ▼ 電子郵件 焼錄 新増資料夾     |
| ★ 我的最愛 3 Cwyw_x64.zip                  |
| 📜 下載                                   |
| ■ 桌面                                   |
| 1981 最近的位置                             |
| → 採題櫃                                  |

4. 將檔案夾內所有內容複製貼上並取代至

C:\Program Files (x86)\Common Files\ResearchSoft\Cwyw\19 若沒有找到上述資料夾,請覆蓋至 C:\Program Files\Common Files\ResearchSoft\Cwyw\19

- [1] Endnote X9 版路徑「C:\Program Files (x86)\Common Files\ResearchSoft\Cwyw\19」
- [2] Endnote X8 版路徑「C:\Program Files (x86)\Common Files\ResearchSoft\Cwyw\18」
- [3] Endnote X7 版路徑「C:\Program Files (x86)\Common Files\ResearchSoft\Cwyw\17」

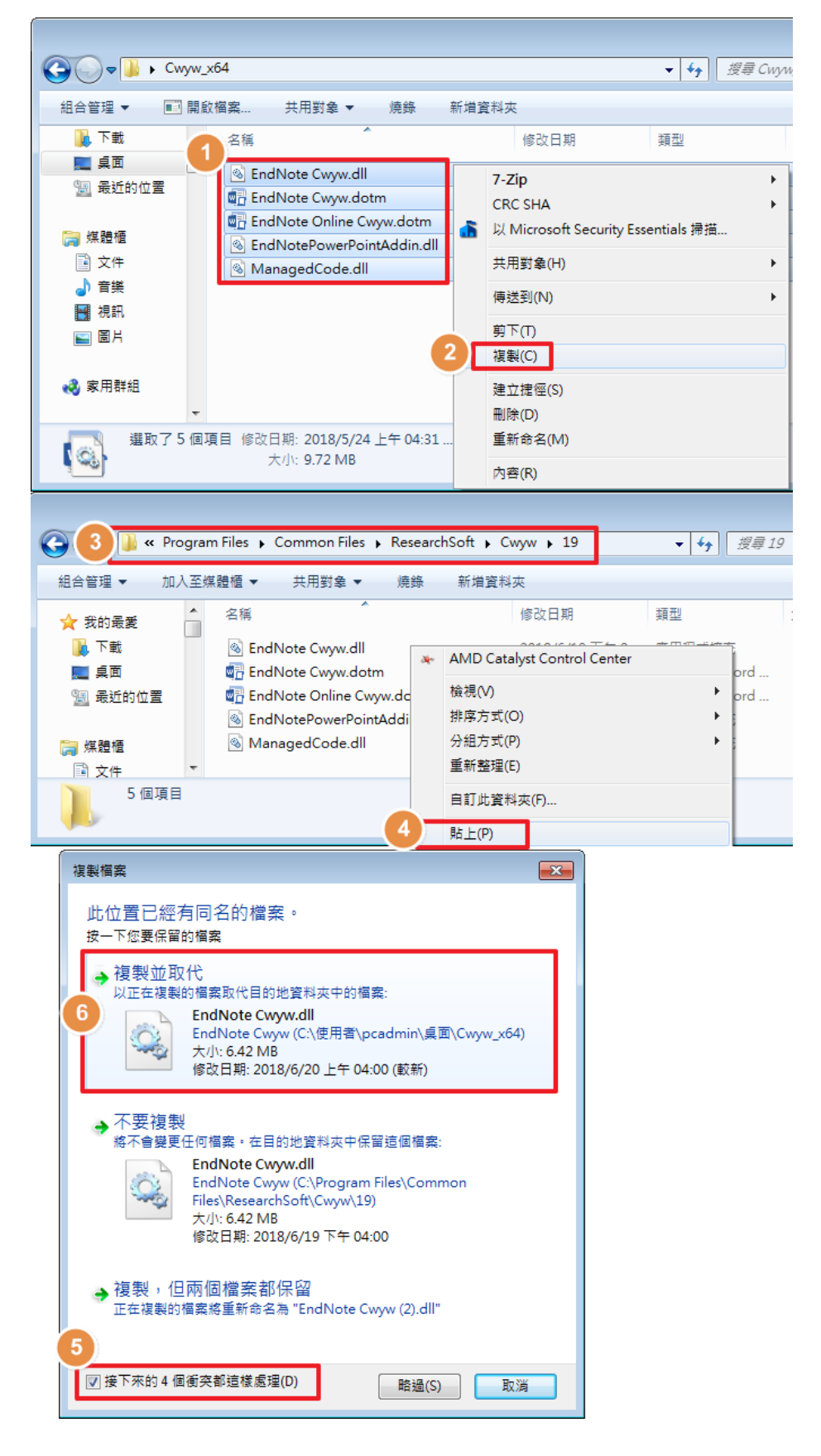

## 5. 以系統管理員身分執行 Word。

[1] Win7以系統管理員身分執行 Word 的方法:「開始>找到"Word">(右鍵)內容>相容性> 特殊權限等級-以系統管理員的身分執行此程式」>確定。設定完成後開啟 Word。」

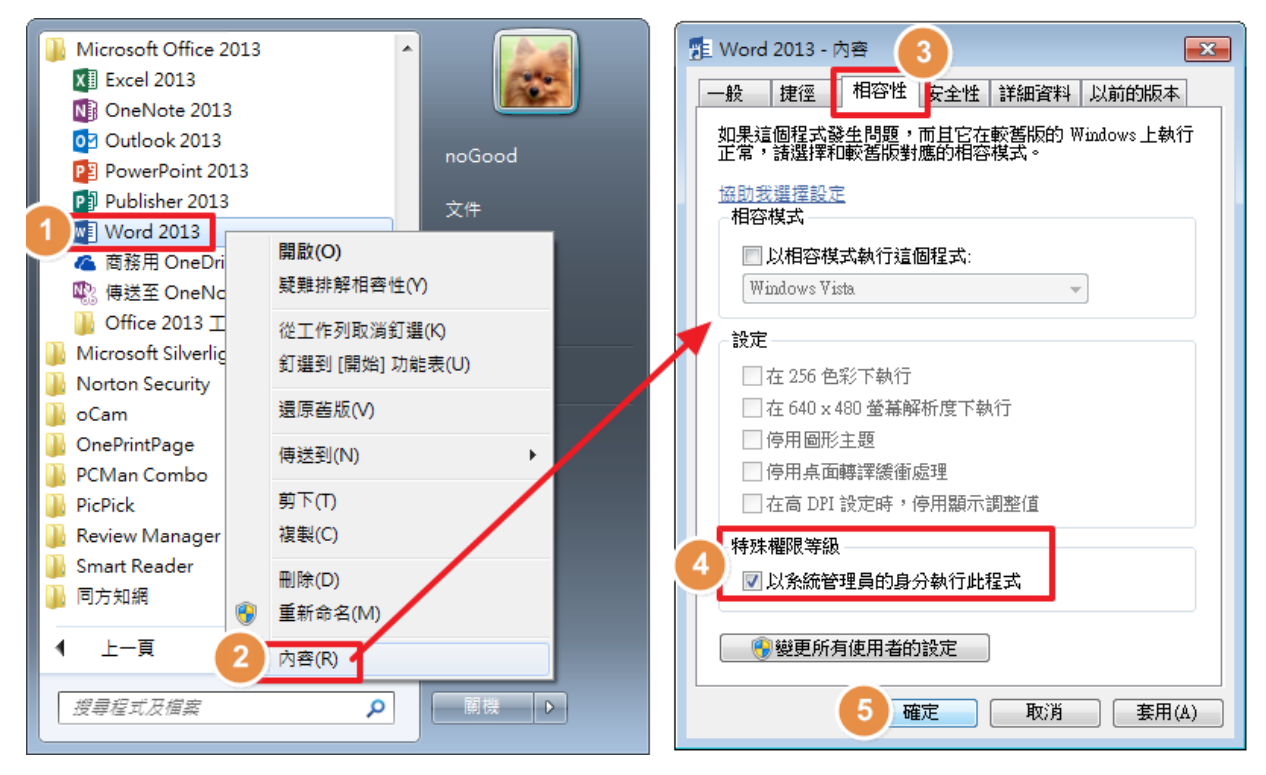

[2] Win10 以系統管理員身分執行 Word 的方法:「開始> 找到"Word">(右鍵)更多> 以系統 管理員身分執行。」

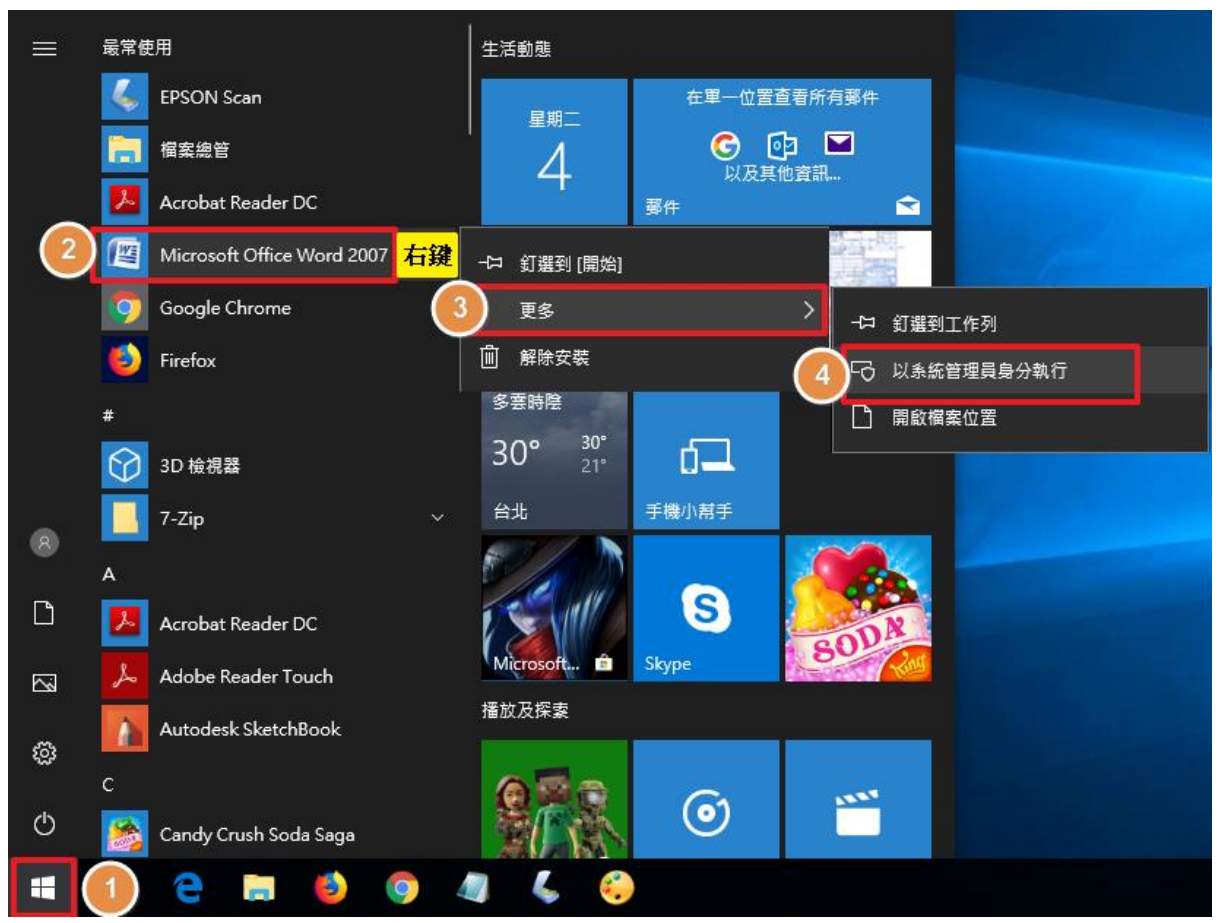

- 6. 檔案> 選項> 增益集> (下方)管理: COM 增益集> 執行。
- 7. 將「Endnote Cite While You Write」移除。
- 8. 點按〔新增〕> 依步驟 4.路徑,新增「Endnote CWYW.dll」。
- 9. 確認前方核取方塊為勾選,並點按確定。

| Word 選項       |                                                                    |                                                                                      | ? -             | × |
|---------------|--------------------------------------------------------------------|--------------------------------------------------------------------------------------|-----------------|---|
| 一般            | 🙀 檢視與管理 Microsoft Office 増益集。                                      |                                                                                      | [               | - |
| 顯示            | 8-                                                                 |                                                                                      |                 |   |
| 校訂            | 增益集                                                                |                                                                                      |                 |   |
| 儲存            | 名稱▲                                                                | 位置                                                                                   | 類型 ^            |   |
| 印刷樣式          | 使用中應用程式增益集                                                         |                                                                                      |                 |   |
| 語言            | EndNote (Cwyw Citation Recognizer)<br>EndNote Cite While You Write | C:\ResearchSoft\Cwyw\19\EndNote Cwyw.dll<br>C:\ResearchSoft\Cwyw\19\EndNote Cwyw.dll | 動作<br>COM 増益集 ▼ |   |
| 進階            | 增益集: EndNote (Cwyw Citation Recognizer)                            |                                                                                      |                 | = |
| 自訂功能區         | 發行者: Clarivate Analytics (US) LLC                                  |                                                                                      |                 |   |
| 快速存取工具列       | 相答性: 沒有可用的相答性資訊<br>位置: C:\Program Files\Common Files\Rese.         | archSoft\Cwyw\19\EndNote Cwyw.dll                                                    |                 |   |
| 増益集           |                                                                    |                                                                                      |                 |   |
| 信任中心          | 描述: This marks citations to support instant                        | t formatting features.                                                               |                 |   |
| IFIC 170      |                                                                    |                                                                                      |                 |   |
|               | ● 管理(A): COM 増益集 🗨 執行(G).                                          |                                                                                      |                 | Ŧ |
|               |                                                                    |                                                                                      | 確定 取消           |   |
|               |                                                                    |                                                                                      |                 |   |
| COM 增益集       | L                                                                  | ?                                                                                    |                 |   |
| 現有的増益集功       | 龍(口):                                                              | 10 確定                                                                                |                 |   |
| 9 EndNote Cit | e While You Write                                                  |                                                                                      |                 |   |
| □ 有關 Word 5   | ord <sub>褐紙塔盆美</sub><br>ζ件的 OneNote 筆記                             | 取消                                                                                   |                 |   |
|               |                                                                    | 8 新增( <u>A</u> )                                                                     |                 |   |
|               |                                                                    | 7 移除(R)                                                                              |                 |   |
|               |                                                                    |                                                                                      |                 |   |
| 位置: C:\Pr     | ogram Files\Common Files\ResearchSoft\Cwyw\19\En                   | dNote Cwyw.dll                                                                       |                 |   |
| 載入行為: 啟動!     | 导戴入                                                                |                                                                                      |                 |   |
|               |                                                                    |                                                                                      |                 |   |
|               |                                                                    |                                                                                      |                 |   |

- 10. 關閉 Word,以一般身分開啟 Word 檢視 CWYW 工具列是否顯示。
  - [1] Win7 請依步驟 5-2, 取消以系統管理員身分開啟。
  - [2] Win10 則可直接開啟 Word,即以一般身分開啟。

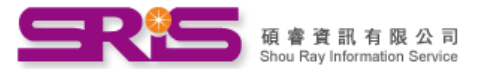